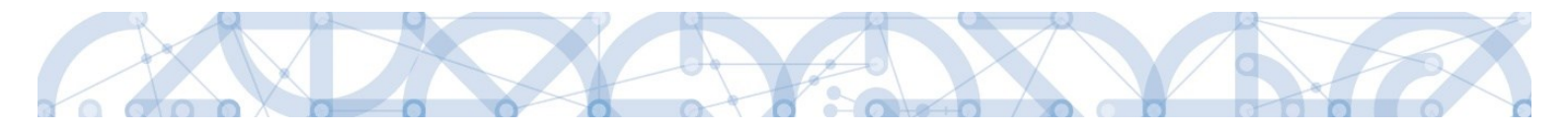

# Newsletter MS2014+ č. 11

# Novinky a upozornění k práci v IS KP14+

Oddělení monitorovacího systému ŘO OPVVV/ MŠMT 23. 12. 2020

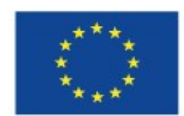

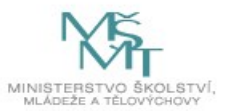

# Obsah

| Ob | sah   |                                             |                                  |
|----|-------|---------------------------------------------|----------------------------------|
| 1  | IS KI | KP14+                                       |                                  |
|    | 1.1   | Žádost o podporu                            |                                  |
|    | 1.1.1 | 1 Úprava obrazovek "Rozpočet jednotkový" a  | "Přehled rozpočtů"3              |
|    | 1.1.2 | 2 Zjednodušené projekty – Nové pole RED_IZC | ) na záložce Subjekty projektu 4 |
|    | 1.2   | Zpráva o realizaci                          |                                  |
|    | 1.2.  | 2.1 Indikátory                              |                                  |
|    | 1.3   | Zpráva o udržitelnosti                      | 5                                |
|    | 1.4   | IS ESF 2014+                                | 5                                |
|    | 1.5   | Videotutoriály na webu OP VVV               | 5                                |

# 1 IS KP14+

# 1.1 Žádost o podporu

# 1.1.1 Úprava obrazovek "Rozpočet jednotkový" a "Přehled rozpočtů"

| Financování 🔨              | Na žádost o podporu na obrazovku <b>Rozpočet jednotkový</b> byl doplněn |  |  |  |  |  |  |  |  |
|----------------------------|-------------------------------------------------------------------------|--|--|--|--|--|--|--|--|
| Rozpočet jednotkový        | rozpočtu.                                                               |  |  |  |  |  |  |  |  |
| Přehled rozpočtů           |                                                                         |  |  |  |  |  |  |  |  |
| Přehled zdrojů financování | Tato obrazovka zobrazuje vždy pouze ten rozpočet, který byl editován    |  |  |  |  |  |  |  |  |
| Finanční plán              | změna"). Ne vždy je takový rozpočet zároveň rozpočtem aktuálním.        |  |  |  |  |  |  |  |  |

| ROZPOČE                                                                                       | ROZPOČET JEDNOTKOVÝ                |              |                          |     |                               |                     |                                        |              |                       |                                                                  |                 |                |                   |                           |          |            |                       |                |
|-----------------------------------------------------------------------------------------------|------------------------------------|--------------|--------------------------|-----|-------------------------------|---------------------|----------------------------------------|--------------|-----------------------|------------------------------------------------------------------|-----------------|----------------|-------------------|---------------------------|----------|------------|-----------------------|----------------|
| 👫 PŘÍSTUP K PROJEKTU 🎦 PLNÉ MOCI 🔀 ZMĚNIT ZPŮSOB JEDNÁNÍ 🗇 KOPÍROVAT 🗱 UKONČIT PROJEKT 🚔 TISK |                                    |              |                          |     |                               |                     |                                        |              |                       |                                                                  |                 |                |                   |                           |          |            |                       |                |
| Kód Náze                                                                                      |                                    |              | Zdrojový rozpočet - fáze |     | Aktuální                      | Žádost o<br>podporu | ost o Datum - Žádost o<br>poru podporu |              | Žádo:<br>podp<br>změn | Žádost o<br>podporu -<br>změna Datum - Žádost<br>podporu - změna |                 | lost o<br>měna | Žádost o<br>změnu | Datum - Žádost o<br>změnu |          | Skutečnost | Datum -<br>Skutečnost |                |
| <b>T</b>                                                                                      |                                    | Ţ            |                          | Y   |                               |                     | Y                                      |              |                       | Y                                                                |                 | Y              |                   | • ¥ 📃                     |          |            |                       |                |
| OP VVV                                                                                        | ESF_4                              | _40%         |                          |     |                               | 4                   | 20.6                                   | . 2016       |                       |                                                                  |                 |                |                   |                           |          |            |                       |                |
| K                                                                                             | H 4 1 F FI Položek na stránku 25 🗸 |              |                          |     |                               |                     |                                        |              |                       |                                                                  |                 |                |                   |                           |          |            |                       |                |
| Kód                                                                                           |                                    | Název        |                          | N   | Měrná jednotka (individuální) |                     |                                        | Cena jednotk |                       | y Počet jednotek                                                 |                 | Částka celkem  |                   | Potomek Úroveň            |          | Procento   |                       | Měrná jednotka |
|                                                                                               | Y                                  |              |                          |     |                               |                     | Y                                      |              | Y                     |                                                                  | Y               |                | Y                 |                           | <b>T</b> |            | <b>Y</b> [            |                |
| 1 Celkov                                                                                      |                                    | Celkové způs | kové způsobilé výdaje    |     |                               |                     |                                        | 0,00         | ),00 0,00             |                                                                  | ) 13 874 000,00 |                | 000,00            |                           | 100      |            |                       |                |
|                                                                                               |                                    | o            |                          | - 1 |                               |                     |                                        |              | 0.00                  |                                                                  | 0.00            | 0.0            | 10 000 00         |                           |          | 71.40      |                       |                |

| Financování                | / |
|----------------------------|---|
| Rozpočet jednotkový        |   |
| Přehled rozpočtů           |   |
| Přehled zdrojů financování |   |
| Finanční plán              |   |

Na obrazovce **Přehled rozpočtů** jsou k náhledu všechny rozpočty, které na daném projektu (v průběhu jeho životního cyklu) vznikly. Kromě kódu a názvu rozpočtu zobrazuje seznam také sloupec "Zdrojový rozpočet – fáze", "Aktuální" a sloupce jednotlivých fází rozpočtu a data, kdy konkrétní rozpočet do dané fáze přešel.

Finanční plán Nově se jako první vždy označí a načte rozpočet s příznakem "aktuální", ostatní rozpočty na projektu se budou i nadále řadit dle svých kódů.

| PŘEHLED ROZ                                                         | (POČTŮ              |                 |                         |        |         |                     |                           |             |                                |                                           |                  |      |                        |       |         |                       |      |
|---------------------------------------------------------------------|---------------------|-----------------|-------------------------|--------|---------|---------------------|---------------------------|-------------|--------------------------------|-------------------------------------------|------------------|------|------------------------|-------|---------|-----------------------|------|
| 👫 PŘÍSTUP K                                                         | PROJEKTU M PLI      | NÉ MOCI         | ZMĚNIT ZPŮSOB JEDNÁ     | NÍ (   |         | OPÍROVAT            | ×                         | UKONČI      | T PROJEKT                      | 📑 TISI                                    | (                |      |                        |       |         |                       |      |
| Kód                                                                 | Název               | Zdrojový rozpoč | et - fáze               | A      | ktuální | Žádost o<br>podporu | Datum<br>Žádost<br>podpor | -<br>0<br>U | Žádost o<br>podporu<br>- změna | Datum -<br>Žádost o<br>podporu -<br>změna | Žádost<br>o změn | U Z  | Datum - Žádos<br>změnu | to s  | Skutečn | Datum -<br>Skutečnost |      |
| Y                                                                   | <b>Y</b>            |                 |                         | YC     | ) Y     |                     |                           | Y           |                                |                                           |                  |      |                        | Y C   |         |                       | ]▼   |
| OP VVV - 3.1                                                        | ESF_40% - kopie 3.1 | Aktuální/ Žád   | ost o změnu             |        | 1       |                     |                           |             |                                |                                           | 1                | 2    | 20. 11. 2020           |       |         |                       |      |
| OP VVV                                                              | ESF_40%             |                 |                         |        |         | 1                   | 20. 6.                    | 2016        |                                |                                           |                  |      |                        |       |         |                       |      |
| 0P VVV - k                                                          | ESF_40% - kopie 1   | Aktuální/ Žád   | ost o podporu/ Právní a | akt    |         |                     |                           |             |                                |                                           |                  |      |                        |       | 1       | 26. 10. 201           | 6    |
| OP VVV - 2                                                          | ESF_40% - kopie 2   |                 |                         |        |         |                     |                           |             |                                |                                           |                  |      |                        |       | 1       | 5. 2. 2020            |      |
| K ( 1 ) H Položek na stránku 25 V Stránka 1 z 1, položky 1 až 4 z 4 |                     |                 |                         |        |         |                     |                           |             |                                |                                           |                  |      |                        |       |         |                       |      |
| Kód                                                                 | Název               |                 | Měrná jednotka (individ | uální) |         | Cena jedno          | tky                       | Počet j     | ednotek                        | Částka celke                              | m                |      | Potomek                | Úrove | iň I    | Procento              | Měrr |
| · · · · · · · · · · · · · · · · · · ·                               | r                   | Y               |                         |        | Y       |                     | Y                         |             | Y                              |                                           |                  | ] ¥  |                        |       | ] 7 [   | Ţ                     |      |
| 1 Celkové způsobilé výdaje                                          |                     |                 |                         |        |         |                     | 0,00                      |             | 0,00                           |                                           | 9 688 70         | 0,00 |                        |       | 1       | 100                   |      |

#### 1.1.2 Zjednodušené projekty – Nové pole RED\_IZO na záložce Subjekty projektu

Úprava relevantní pouze pro zjednodušené projekty!

Na žádosti o podporu na záložce Subjekty projektu je pro typ subjektu Žadatel/příjemce nově k dispozici pole Resortní identifikátor (RED\_IZO). Pole je nepovinné, nicméně pro nové žádosti jej doporučujeme vyplnit pro snazší identifikaci subjektu. Pro nové projekty může být povinnost dána v budoucnu metodicky.

| Validovaný subjekt - IČ                |                   |                       |                                      |                               |
|----------------------------------------|-------------------|-----------------------|--------------------------------------|-------------------------------|
| 🖪 IČ                                   |                   | DATUM A ČAS VALIDACE  | DIČ /                                | VAT ID                        |
| 613                                    | Validace          | 23. 11. 2020 11:50    |                                      |                               |
| NÁZEV SUBJEKTU                         |                   | PRÁVNÍ FORMA          |                                      |                               |
| Základní škola Praha                   |                   | Příspěvková organizac | e zřízená územním samospráv          | ným celkem                    |
| DATUM VZNIKU                           | POČET ZAMĚSTNANCŮ | ROČNÍ OBRAT (EUR)     | BILANČNÍ SUMA<br>ROČNÍ ROZVAHY (EUR) | VELIKOST PODNIKU              |
| 17. prosince 2015                      |                   |                       |                                      |                               |
| KÓD INSTITUCIONÁLNÍHO SEKTORU          | E                 |                       |                                      |                               |
| B TYP PLÁTCE DPH                       |                   |                       |                                      |                               |
|                                        |                   |                       |                                      | Je subjekt právnickou osobou? |
| Zahrnout subjekt do definice jednoho p | odniku            |                       | RESORTNÍ IDENTIFIKÁTOR               | datová schránka<br>eqmzma5    |

# 1.2 Zpráva o realizaci

#### 1.2.1 Indikátory

Automatický rozpad 6-kových indikátorů při vstupu na záložku indikátory byl vypnut.

6-kové indikátory se v současnosti přesunou do dolní tabulky pro vykázání změny až na základě stisku tlačítka **Vykázat změnu** na indikátoru 6 00 00. Systém však vykazuje chybu, která bude v nejbližší době opravena. V rozpadu v dolní tabulce v současnosti chybí podrobné indikátory rozpadu na muže a ženy (končící 1 nebo 2). V kontrole při finalizaci Zprávy o realizaci budete vyzváni k jejich doplnění (znovu vykázání změny na konkrétních nenulový podrobných indikátorech zaslaných ze systému IS ESF 2014+), po doplnění chybějících indikátorů je třeba tyto doplněné indikátory naplnit hodnotami ze systému IS ESF2014 stiskem tlačítka Aktualizuj z IS ESF na indikátoru 6 00 00.

Další změnou je vznik nové měkké kontroly na výzvách 62, 63, 64, 65, 80 a 81 v sekci. Kontrola upozorňuje na možnou nerelevantní hodnotu indikátoru 6 09 00 při jejím nenulovém vykázání.

Text: Vykazujete nenulovou hodnotu v indikátoru 6 09 00 (podpořený pedagog dosáhl pouze 1. nebo 2. stupně základní školy či 1. - 4. ročníku víceletých gymnázií/konzervatoře = ISCED 1-2). Pokud se jedná o chybný údaj - uvedený v charakteristikách podpořených osob, upravte nejvyšší dosažené vzdělání pedagogů v IS ESF2014+ a poté v IS ESF znovu schvalte seznam podpořených osob a přepočtěte zde indikátory ke konci monitorovacího období. Následně v ZoR opětovně Aktualizujte z IS ESF indikátor 6 00 00.

Nově také na **závěrečné** ZoR dochází ke kontrole vyplnění data výstupu z projektu podpořené osoby ve vazbě na IS ESF 2014+. Pokud se v závěrečné ZoR vykazuje indikátor 6 00 00 a na některé z podpořených osob v systému ISESF 2014+ chybí datum výstupu z projektu (včetně osob, které nevstupují do výpočtu hodnoty indikátoru 6 00 00, vzhledem k nesplnění výše bagatelní podpory) finalizační hláška nedovolí zprávu finalizovat, dokud data v IS ESF 2014+ nebudou doplněny a hodnoty v ZZoR aktualizovány tlačítkem Aktualizuj z IS ESF.

Data lze v IS ESF 2014+ vyplňovat hromadně, návod je k nalezení v příručce viz níže.

# 1.3 Zpráva o udržitelnosti

Automatický rozpad 6-kových indikátorů při vstupu na záložku indikátory byl vypnut. 6-kové indikátory nejsou pro zprávu o udržitelnosti relevantní.

### 1.4 IS ESF 2014+

Byla vydána nová verze příručky pro příjemce k systému IS ESF 2014+, kde jsou tvořeny podkladové materiály k vykázání hodnot indikátoru 6 00 00.

Příručka se nachází na stránkách <u>https://opvvv.msmt.cz</u>.

### 1.5 Videotutoriály na webu OP VVV

Na webu OP VVV a na youtube kanálu OP VVV pod odkazy níže byly zveřejněny videotutoriály pro práci v IS KP14+ pro formuláře Zpráva o realizaci a Veřejné zakázky. Doufáme, že Vám videa dopomohou k úspěšnému vyplnění a podání formulářů a usnadní Vám práci. V brzké době se můžete těšit i na tutoriály k dalším oblastem. Odebírejte náš kanál a budete o nich informováni ihned po zveřejnění.

Web OP VVV: <u>https://opvvv.msmt.cz/clanek/videotutorialy-iskp14.htm?a=1</u> Zpráva o realizaci: <u>https://youtu.be/rww0CsFlqDk</u> Veřejné zakázky: <u>https://youtu.be/kxijwucGIAM</u>